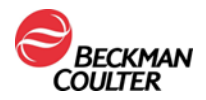

July 10, 2024

## **URGENT FIELD SAFETY NOTICE**

## IRISpec CA/CB/CC

| REF      | LOT               |
|----------|-------------------|
| 800-7702 | 432-24 and higher |

Attention Beckman Coulter Customer,

Beckman Coulter is initiating a field safety corrective action for the product listed above. This letter contains important information that needs your immediate attention.

| ISSUE:  | <ul> <li>Bec<br/>for i<br/>iChe<br/>300<br/>(Ins</li> <li>If a<br/>sam<br/>befo</li> <li>This<br/>high<br/>(PN</li> </ul>                                                                                                    | kman Coulter h<br>ntermittent IRIS<br>emVELOCITY L<br>-4449FH) and E<br>tructions For Us<br>QC run fails, the<br>ples. The QC run<br>ore running paties<br>issue affects If<br>her when analyz<br>800-7204) lot r | as become awa<br>pec CB failures<br>Jrine Chemistry<br>OxU 810c Iris Uri<br>e PN C49355A<br>e system will not<br>un should be rep<br>ent samples.<br>RISpec CB contri<br>ed with iChemV<br>numbers 720466 | re of an increase<br>for Ketone on the<br>System (Instruction<br>ine Chemistry S<br>A).<br>a allow the operate<br>beated and pass<br>rol lot numbers 4<br>ELOCITY Urine<br>of M and higher. | e in complaints<br>ne<br>tions For Use PN<br>ystem<br>ator to run patient<br>s successfully<br>432-24 and<br>Chemistry Strips |
|---------|----------------------------------------------------------------------------------------------------|----------------------------------------------------------------------------------------------------|----------------------------------------------------------------------------------------------------|----------------------------------------------------------------------------------------------------|----------------------------------------------------------------------------------------------------|
| IMPACT: | <ul> <li>The following outcomes may occur:</li> <li>Delay of patient results released to the physician.</li> <li>There is no impact to the accuracy of patient results, IRISpec CA, or IRISpec CC controls.</li> <li>IRISpec CB control intermittently recover for Ketone below the expected acceptable result range of 40 (++) -&gt; 150 (++++) mg/dl</li> </ul> |                                                                                                    |                                                                                                    |                                                                                                    |                                                                                                    |
| ACTION: | <ul> <li>Beckman Coulter has updated its Ketone control range for IRISpec CB.</li> <li>Update the CB control ranges for Ketone as indicated in Table 1 below. For instructions, refer to Addendum A: "Updating the QC ranges for Ketone in the Analyzer".</li> </ul>                                                                                              |                                                                                                    |                                                                                                    |                                                                                                    |                                                                                                    |
|         | Acceptable QC Result Ranges for iChemVELOCITY Strips                                                                                                    |                                                                                                    |                                                                                                    |                                                                                                    |                                                                                                    |
|         |                                                                                                    | Current IF                                                                                                    | U Ranges                                                                                                    | Revised                                                                                                    | d Ranges                                                                                                    |
|         |                                                                                                    | Lower Limit                                                                                                    | Upper Limit                                                                                                    | Lower Limit                                                                                                    | Upper Limit                                                                                                    |
|         | IRISpec                                                                                                    | 40 mg/dL                                                                                                    | >150 mg/dL                                                                                                    | 10 mg/dL                                                                                                    | 100 mg/dL                                                                                                    |
|         | CB                                                                                                    | 4 mmol/L                                                                                                    | >15 mmol/L                                                                                                    | 1 mmol/L                                                                                                    | 10 mmol/L                                                                                                    |
|         | Ketone                                                                                                    | ++                                                                                                    | ++++                                                                                                    | +                                                                                                    | +++                                                                                                    |

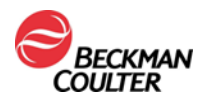

|             | <ul> <li>The above Ketone ranges supersede the ranges listed in the IRISpec CB control Instructions For Use (IFU) PN C36362.AC and the assay sheet C39722.AC. Use only the specifications in this letter.</li> <li>No retrospective review of QC or patient sample results is necessary.</li> <li>Beckman Coulter recommends posting this Recall Notification Letter on/or near the analyzer.</li> </ul> |
|-------------|----------------------------------------------------------------------------------------------------|
| RESOLUTION: | <ul> <li>As an interim action, a new lower limit and a new upper limit on the Ketone control range is being implemented via this letter.</li> <li>This letter serves as a labeling update for this issue until further notice.</li> <li>Further investigation is taking place to prevent re-occurrence.</li> </ul>                                                                                       |

The national competent authority has been informed of this field safety corrective action.

Please share this information with your laboratory staff and retain this notification as part of your laboratory Quality System documentation. If you have forwarded any of the affected product listed above to another laboratory, please provide them a copy of this letter.

Please complete and return the enclosed Response Form within 10 days so we are assured you have received this important communication.

If you have any questions regarding this notice, please contact your local representative

• From our website: http://www.beckmancoulter.com

We apologize for the inconvenience that this caused your laboratory.

Sincerely,

Jennifer Chau Vice President, QRA Hematology, UA, LS, CDSS & GQM Enclosure: Response Form

Beckman Coulter, the stylized logo and the Beckman Coulter product and service names mentioned herein are trademarks or registered trademarks of Beckman Coulter, Inc. in the United States and other countries.

Internet: www.beckmancoulter.com

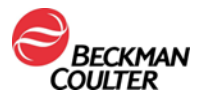

Addendum A: Updating the QC ranges for Ketone in the analyzer.

Reference:

iChemVELOCITY Urine Chemistry System – Instructions For Use, Appendix A (PN 300-4449FH)

DxU 810c Iris Urine Chemistry System – Instructions For Use, Appendix A (PN C49355AA)

|   | Updating the QC ranges for Ketone in the Analyzer.                                                                                                    |  |  |  |  |
|---|----------------------------------------------------------------------------------------------------|--|--|--|--|
| 1 | Go Off-line                                                                                                    |  |  |  |  |
|   | NOTE: QC range updates require admin level operator access.                                                                                                    |  |  |  |  |
| 2 | From the Consumable window, select <b>Chemistry QC</b> .                                                                                                    |  |  |  |  |
| 3 | On the first Chemistry QC Screen, verify the test strip information is correct                                                                                                    |  |  |  |  |
| 4 | Select Next until you reach the CB Control Screen.                                                                                                    |  |  |  |  |
| 5 | Verify that the name of the control material, lot ID, and expiration date are correct                                                                                                    |  |  |  |  |
|   | prior to QC range updates. Implement the revised quality control ranges listed in                                                                                                    |  |  |  |  |
|   | Table 1 above for the IRISpec CB Ketone ONLY.                                                                                                    |  |  |  |  |
|   |                                                                                                    |  |  |  |  |
|   | <b>NOTE:</b> The lower and upper limits must be selected by using the drop-down arrows.                                                                                                    |  |  |  |  |
|   | Color and format may differ depending on your analyzer.                                                                                                    |  |  |  |  |
|   | From the CP Control Screen for Katene:                                                                                                    |  |  |  |  |
|   | 1 Select <b>10 mg/dL (+)</b> for the Lower Limit                                                                                                    |  |  |  |  |
|   | <ol> <li>Select 10 mg/dL (+) for the Lower Limit</li> <li>Select 100 mg/dL (+++) for the Lippor Limit</li> </ol>                                                                                                    |  |  |  |  |
|   | 2. Select <b>Too mg/dr (+++)</b> for the opper Limit                                                                                                    |  |  |  |  |
|   | Example: CB Ketone Range Post-Update                                                                                                    |  |  |  |  |
|   | Chemistry QC                                                                                                    |  |  |  |  |
|   | Control Name (Position 9): CB<br>Lot ID: CB                                                                                                    |  |  |  |  |
|   | Expiration: 2024-06-29 •                                                                                                    |  |  |  |  |
|   | Chemistry Lower Limits Upper Limits N/A<br>Blood                                                                                                    |  |  |  |  |
|   | Bilirubin Example a second second sec |  |  |  |  |
|   | Urobilinogen     Image: Comparison of the second second seco                           |  |  |  |  |
|   | Glucose Experimentation -                                                                                                    |  |  |  |  |
|   | Nitrite International Control of Control of  |  |  |  |  |
|   | pH Example 1 Final Contraction of the second second |  |  |  |  |
|   | Specific Gravity Color                                                                                                    |  |  |  |  |
|   |                                                                                                    |  |  |  |  |
|   |                                                                                                    |  |  |  |  |
|   | Prev Next OK Cancel                                                                                                    |  |  |  |  |
|   |                                                                                                    |  |  |  |  |
| 6 | After implementing the new ranges for IRISpec CB Ketone only, select <b>OK</b> to return                                                                                                    |  |  |  |  |
|   | to the Consumable window.                                                                                                    |  |  |  |  |
|   |                                                                                                    |  |  |  |  |

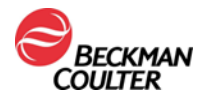

|   | NOTE: IRISpec CA and CC controls are not impacted. No IRISpec CA or IRISpec CC  |
|---|---------------------------------------------------------------------------------|
|   | QC range update is needed.                                                      |
| 7 | Select <b>OK</b> to exit the Consumable window.                                 |
| 8 | Select <b>Maintenance &gt; Restart &gt;</b> follow the prompts and log back in. |